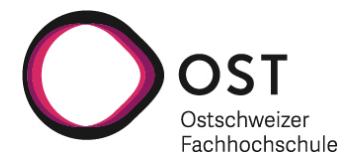

### ANLEITUNG KOPIENBESTELLUNG

Für eine Kopienbestellung eines Artikels aus einer Zeitschrift müssen

- Zeitschriftentitel,
- Jahrgang,
- Seitenzahlen

bekannt sein. Klären Sie zuerst ab, ob die Zeitschrift online für unsere Fachhochschule verfügbar ist (via <u>EZB</u>). Falls nicht, suchen Sie die Zeitschrift in <u>swisscovery</u>.

Bitte beachten Sie die <u>Gebührenordnung</u> für die Kosten von Kopienbestellungen oder wenden Sie sich an ihre Campusbibliothek.

#### 1.1 Suchen Sie die Zeitschrift in swisscovery:

| SLSP<br>Sector Patron                                                                                                    | Hilfe                                                                                                    | Neue Suche                                                                                   |                                            | Le Le                                                               |                                                                                    |
|----------------------------------------------------------------------------------------------------|----------------------------------------------------------------------------------------------------|----------------------------------------------------------------------------------------------|--------------------------------------------|---------------------------------------------------------------------|------------------------------------------------------------------------------------|
| soziologie                                                                                                    |                                                                                                    |                                                                                              | ×Ų                                         | р<br>Егwei                                                          | iterte Suche                                                                       |
| soziologie P OST - Ostschweizer Fachhochschu                                                                                                    | le                                                                                                    |                                                                                              |                                            | /                                                                   |                                                                                    |
| soziologie P OST - FHGR<br>soziologie P Swisscovery                                                                                                    |                                                                                                    | diese Ze                                                                                     | ile auswählen                              | Searc                                                               | anmelden                                                                           |
| <ul> <li>Hier stehen Ihnen einfache und erweiterte Su<br/>Zeitschriften, Datenbanken und weitere Med</li> <li>Bitte loggen Sie sich ein und profitieren Sie v</li> <li>Erhalten Sie Zugang zu über 470 wisser</li> <li>Nutzen Sie von Ihrer Bibliothek lizenzie<br/>freien Titeln</li> <li>Bestellen Sie Artikel bei Bibliotheken, o</li> <li>Verwalten Sie Ihr Konto, Ihre Ausleihen</li> </ul> | chfunktionen für Büch<br>en zur Verfügung.<br>on unseren SLSP-Servi<br><u>ischaftlichen Bibliothe</u><br>rte E-Medien und erha<br>irekt oder via SLSP Coi<br>und Ihre Vormerkunge | er, E-Books,<br>ces, wie z. B.:<br>k <u>en</u> in der Schweiz<br>Iten Sie Zugang zu<br>urier | swisscover<br>swisscover                   | overy: Ihr r                                                        | eues Discovery®                                                                    |
| Registrierung<br>Um swisscovery und die SLSP-Services zu nu<br><u>Registrierungsplattform</u> .                                                                                                    | izen, registrieren Sie si                                                                                                    | ch bitte auf unserer                                                                         | Frager<br>Suppo                            | n, Komme<br>ort                                                     | entare und                                                                         |
| Search Scope                                                                                                    |                                                                                                    |                                                                                              | Haben Sie Fr<br>anbringen?<br>kontaktierer | ragen oder möcht<br>Haben Sie Proble<br><u>n Sie uns</u> ! Wir freu | ten Sie einen Kommentar<br>me mit swisscovery? Dann<br>Ien uns auf Ihre Nachricht. |

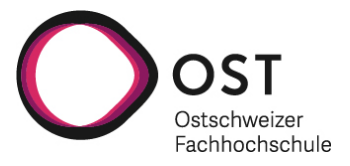

## 1.2 Filtern Sie die Suchergebnisse, damit Sie nur Zeitschriften angezeigt erhalten:

| soziologie                                                                                                    | X / swisscovery 👻 🔎 Erweiterte Suche                                                                                                    |
|----------------------------------------------------------------------------------------------------|----------------------------------------------------------------------------------------------------|
| Ergebnisse optimieren                                                                                            | 0 ausgewählt SEITE 1 144.875 Ergebnisse 🦂 Suchanfrage speichern 📮 🚥                                                                                                    |
| auch Artikel ohne Volltext                                                                                       | Soziologie<br>Giddens, Anthony 1938-<br>Graz : Nausner & Nausner<br>1995                                                                                                    |
| Online verfügbar<br>Open Access 2<br>Peer-reviewed<br>Verfügbar in Bibliotheken<br>OST - FHGR <b>^</b>           | Such Soziologie<br>Giddens, Anthony 1938- Verfasser; Giddens, Anthony 1938-<br>Graz: Nausner & Nausner<br>3., überarb., aktual. Aufl 2009<br>W Verfügbar bei OST Campus St.Gallen Bibliothek (MQ 3258 G453(3)) >                                                                                                    |
| OST Campus St.Gallen (3.929)<br>FHGR (Chur) (1.443)<br>OST Campus (1.244)<br>Rapperswil-Jona<br>Weitere anzeigen | ZELTSCHRIFT<br>Die <u>Soziologie : Einführungen</u><br>Darmstadt : Wissenschaftliche Buchgesellschaft<br>⊯/ Verfügbare Services überprüfen >                                                                                                    |
| Wisscovery Network  UZH und ZB Zürich (75.202) Universität und PH (47.098) Bern Derion Batel (46.622)            | MEHRERE VERSIONEN<br>Soziologie<br>Departement Informationstechnologie und Elektrotechnik;Department of Information Technology and<br>Electrical Engineering;Diekmann, Andreas<br>O OPEN ACCESS                                                                                                    |
| Weitere anzeigen                                                                                                 | III 11 Versionen gefunden. Alle Versionen anzeigen >                                                                                                    |
| Ressourcentyp A<br>Bücher (94.101)<br>Artikel (17.280)                                                           | EIN MEHRERE VERSIONEN<br>Soziologie<br>Sombart, Werner 1863-1941                                                                                                    |
| Hochschulschriften (13.014)<br>Buchkapitel (5.956)                                                               | ■2 Versionen gefunden. Alle Versionen anzeigen >                                                                                                    |
| Tagungsprotokolle (5.937)<br>Rezensionen (3.634)<br>Zeitschriften (2.186)                                        | ZELTSCHRIFT OP IN CONSTRUCTION OF INTERNAL INTERNAL INTER |

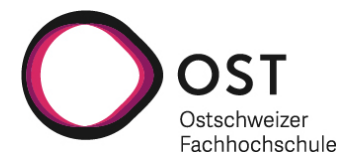

- 1.3 Wählen Sie die gesuchte Zeitschrift aus.
- 1.4 Wählen Sie eine Bibliothek aus, welche Kopienlieferungen macht, z.B. die Kooperative Speicherbibliothek:

|                                     | ZEITSCHRIFT<br>Soziologie : Mitteilungsblatt der Deutschen Gesellschaft für <u>Soziologie</u> .<br>Began in 1973.<br>1973<br>ÜBERPRÜFT<br>IV Verfügbare Services überprüfen >                                                                                                    | * |
|-------------------------------------|----------------------------------------------------------------------------------------------------|---|
| Тор                                 |                                                                                                    |   |
| Senden an                           | Senden an                                                                                                    |   |
| Suche innerhalb<br>Ausleih- und Bes | O         Image: Second second se |   |
| Details                             |                                                                                                    |   |
| Links                               | Suche innerhalb                                                                                                    |   |
|                                     | Suche nach Artikeln innerhalb dieser Zeitschrift                                                                                                    |   |
|                                     | Titel des Artikels oder Stichwort                                                                                                    |   |
|                                     | Ausleih- und Bestelloptionen                                                                                                    |   |
|                                     | Fernleihe - Achtung: Diese Option nur wählen, wenn kein Exemplar unter "ANDERE AUSLEIH- UND BESTELLOPTIONEN" verfügbar ist 🗲 🗲                                                                                                    |   |
|                                     | ANDERE AUSLEIH- UND BESTELLOPTIONEN 🗸                                                                                                    |   |
|                                     | Universität und PH Bern<br>In der Institution verfügbar                                                                                                    |   |
|                                     | Kooperative Speicherbibliothek Schweiz<br>In der Institution verfügbar                                                                                                    |   |

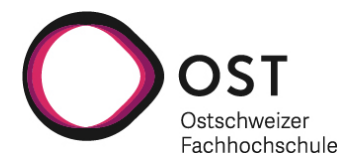

### 1.5 Klicken Sie auf den Pfeil:

|                  | Suche nach Artikeln innerha                   | lb dieser Zeitschrift                                                                               |   |
|------------------|-----------------------------------------------|----------------------------------------------------------------------------------------------------|---|
| Senden an        | Titel des Artikels oder Stic                  | hwort p                                                                                             |   |
| Suche innerhalb  |                                               |                                                                                                    |   |
| Ausleih- und Bes | Ausleih- und Bestellop                        | ptionen                                                                                             |   |
| Details<br>Links | Fernleihe - Achtung: Di                       | ese Option nur wählen, wenn kein Exemplar unter "ANDERE AUSLEIH- UND BESTELLOPTIONEN" verfügbar ist | > |
|                  | ANDERE AUSLEIH- UND BESTELL                   | LOPTIONEN 🗸                                                                                         |   |
|                  | Zurück                                        |                                                                                                    |   |
|                  | STANDORTE:                                    |                                                                                                    |   |
|                  | Speicherbibliothek<br>Verfügbar , Magazin ; U | (ZOSBK)<br>UC 3026                                                                                  | > |
|                  | Speicherbibliothek<br>Eventuell verfügbar, M  | r (ZOSBK)<br>Magazin ; UC 6158                                                                      | > |
|                  |                                               |                                                                                                    |   |
|                  | ONLINE-SERVICEINFORMATIONE                    | en von anderen institutionen 🗲                                                                      |   |
|                  | Details                                       |                                                                                                    |   |
|                  | Titel                                         | <u>Soziologie</u> : Mitteilungsblatt der Deutschen Gesellschaft für <u>Soziologie</u> .             |   |
|                  | Publikation                                   | Began in 1973.                                                                                      |   |
|                  | Ausgabe/Datum                                 | 1973                                                                                                |   |
|                  | Erscheinungs-Häufigkeit                       | 4 no. a year,, 1994-                                                                                |   |

# 1.6 Wählen Sie den Jahrgang der Zeitschrift aus, in welchem der gewünschte Artikel erschienen ist:

| STANDORT-EXEMPLARE                                                                             |      |
|------------------------------------------------------------------------------------------------|------|
| Speicherbibliothek (Z0SBK)<br>Verfügbar , Magazin UC 6025<br>Bestandsübersicht: 1990-1999/2000 | ∀ ≡≎ |
| Exemplar ist vorhanden (0 Bestellungen)<br>1999-2000<br>Digitalisierung                        | ~    |
| Exemplar ist vorhanden (0 Bestellungen)<br>1997-1998<br>Digitalisierung                        | ~    |
| Exemplar ist vorhanden (0 Bestellungen)<br>1996<br>Digitalisierung                             | ~    |

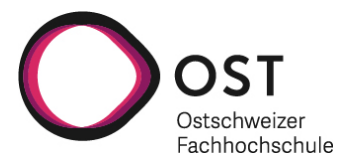

## 1.7 Füllen Sie folgende Informationen aus und klicken Sie im Anschluss auf «senden»:

| Exemplar-Beschreibung<br>1999-2000 | Kapitel-/Artikel-Titel                                                                                                    |
|------------------------------------|----------------------------------------------------------------------------------------------------|
|                                    | Kapitel-/Artikel-Urheber_in                                                                                                    |
|                                    | Startseite                                                                                                    |
|                                    | Endseite                                                                                                    |
|                                    | Vollständiges Kapitel?                                                                                                    |
|                                    | Anmerkung                                                                                                    |
|                                    | Für Bestellungen von Dokumenten können Gebühren entstehen:<br>SLSP-Kurier CHF 6, Postversand CHF 12 (Fernleihe ab CHF 12, falls Service verfügbar)<br>Weitere Informationen zu den Gebühren (Für Defails//Auenahmen kontaktieren Sie bitte<br>Ihre Bibliothek) |
|                                    | O Formular zurücksetzen                                                                                                    |
|                                    | Digitalisierungs-Bestellung senden (Gebühren siehe Link oben)                                                                                                    |